【Android 版】塩釜ガス×マリネットホームページ

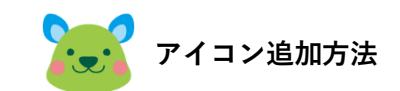

Android 端末で「塩釜ガス×マリネット」のホームページを"ホーム画面"と Google Chrome の"ブックマーク"に追加する手順を説明します。

※端末のメーカー、ブラウザ、OSのバージョン、個別の設定などにより画面の内容含めてご案内の手順と 異なる場合があります。
※ブックマークのアイコンが表示されない場合にはキャッシュをクリアする必要があります。

## ■ホーム画面への追加

①Google 検索等で「塩釜ガス×マリネット」ホームページを開き、画面右上の":"マークをタップし、表示されるメニューから「ホーム画面に追加」を選択します。

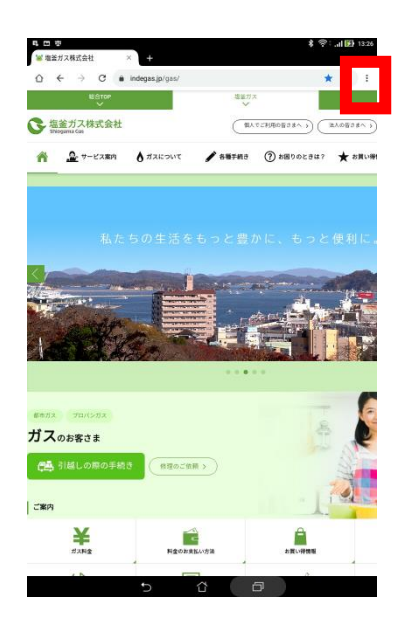

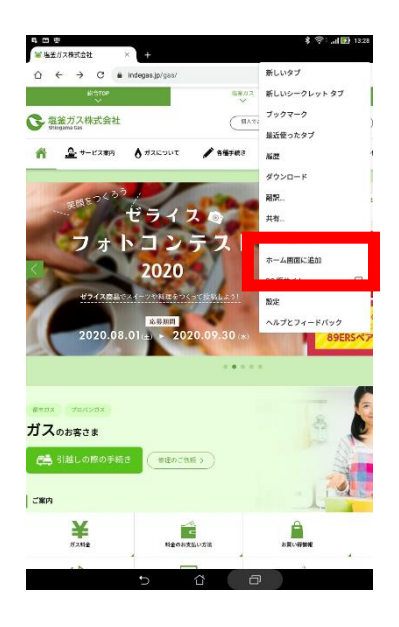

②追加ボタンを押して完了です。

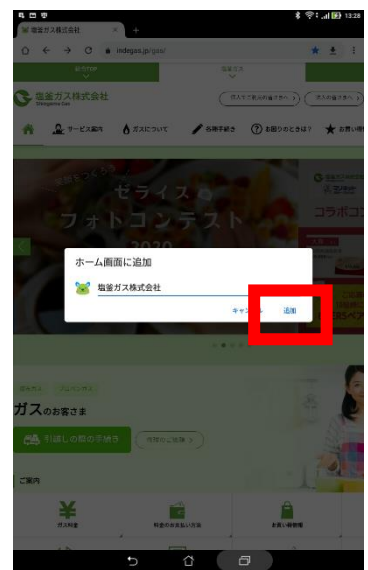

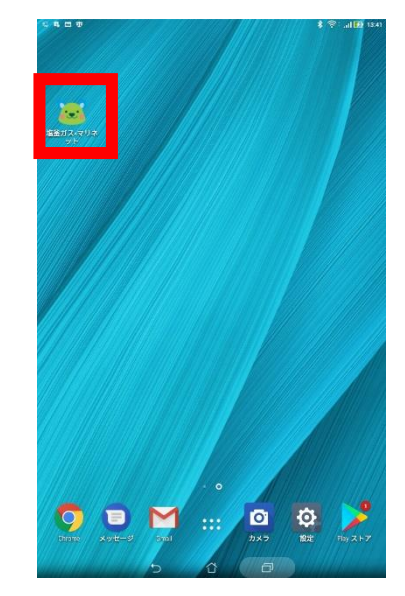

■ブックマークへの追加

①Google 検索等で塩釜ガス×マリネットホームページを開き、画面右上の"☆"ボタンをタップします。

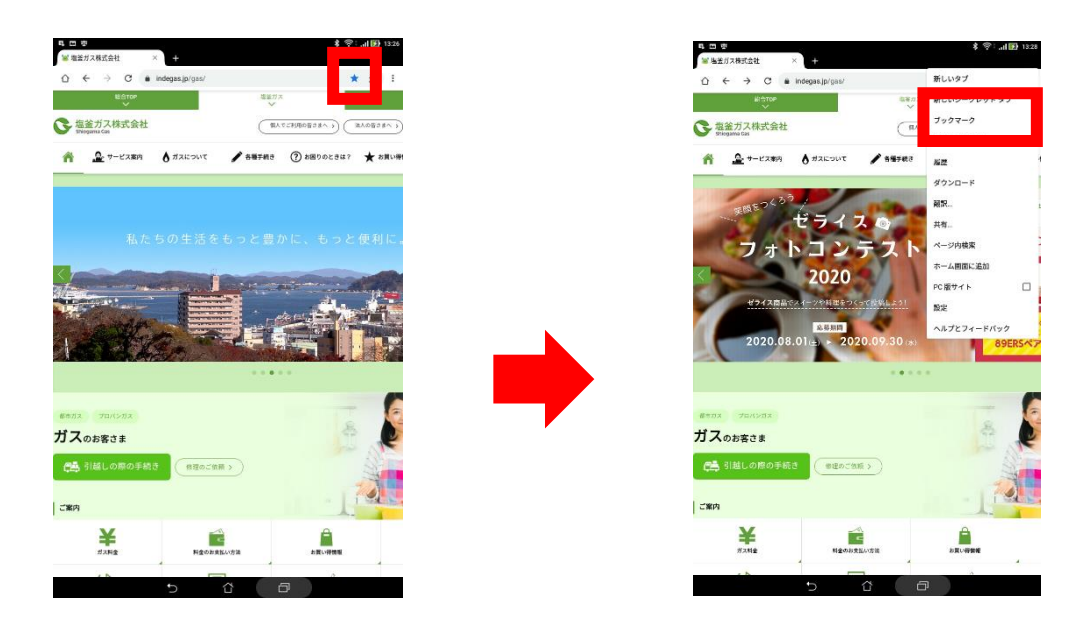

②"ブックマークしました"のメッセージが表示されれば完了です。

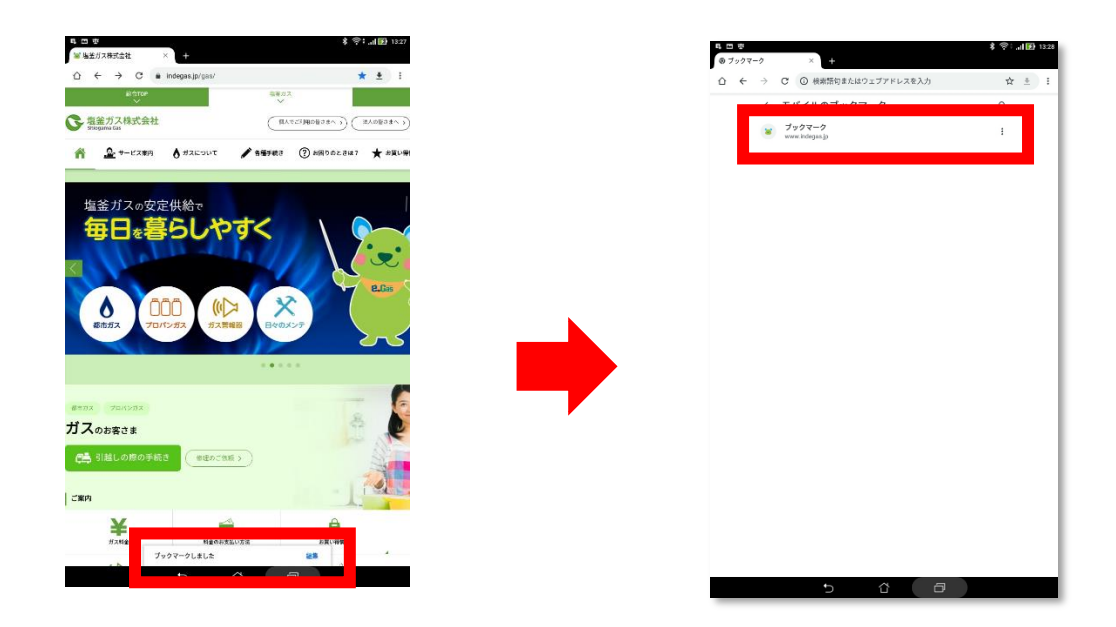